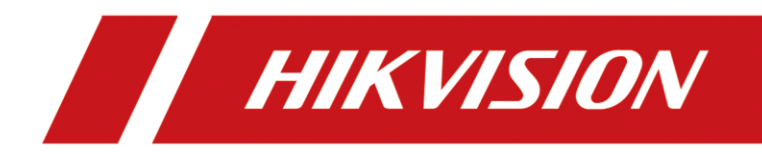

# Portfreigaben für Kameras und DVRs/NVRs auf einer AVM Fritzbox

Version 1.1 – 10.06.2021

# **Rechtliche Informationen**

©2021 Hangzhou Hikvision Digital Technology Co., Ltd. Alle Rechte vorbehalten.

#### Über diese Kurzanleitung

Die Kurzanleitung enthält Anweisungen zur Verwendung und Verwaltung des Produkts. Bilder, Diagramme, Abbildungen und alle anderen Informationen dienen nur der Beschreibung und Erläuterung. Die in der Kurzanleitung enthaltenen Informationen können aufgrund von Firmware-Updates oder aus anderen Gründen ohne vorherige Ankündigung geändert werden. Die neueste Version dieser Anleitung finden Sie auf der Hikvision-Website (<u>https://www.hikvision.de/</u>).

Bitte verwenden Sie diese Kurzanleitung unter Anleitung und mit Unterstützung von Fachleuten, die im Support des Produkts geschult sind.

**Markenzeichen HIKVISION** und andere Marken und Logos von Hikvision sind in verschiedenen Gerichtsbarkeiten Eigentum von Hikvision. Andere erwähnte Marken und Logos sind Eigentum der jeweiligen Inhaber.

#### Haftungsausschluss

IM GRÖSSTMÖGLICHEN GESETZLICH ZULÄSSIGEN UMFANG WERDEN DIESES HANDBUCH UND DAS BESCHRIEBENE PRODUKT MIT SEINER HARDWARE, SOFTWARE UND FIRMWARE "WIE BESEHEN" UND "MIT ALLEN FEHLERN UND IRRTÜMERN" BEREITGESTELLT. HIKVISION GIBT KEINE AUSDRÜCKLICHEN ODER STILLSCHWEIGENDEN GARANTIEN, EINSCHLIESSLICH UND OHNE EINSCHRÄNKUNG DER MARKTGÄNGIGKEIT, ZUFRIEDENSTELLENDEN QUALITÄT ODER EIGNUNG FÜR EINEN BESTIMMTEN ZWECK. DIE VERWENDUNG DES PRODUKTS DURCH SIE ERFOLGT AUF EIGENE GEFAHR. IN KEINEM FALL IST HIKVISION IHNEN GEGENÜBER HAFTBAR FÜR BESONDERE SCHÄDEN, FOLGESCHÄDEN, BEILÄUFIG ENTSTANDENE SCHÄDEN ODER INDIREKTE SCHÄDEN, EINSCHLIESSLICH U.A. SCHÄDEN FÜR ENTGANGENEN GEWINN, GESCHÄFTSUNTERBRECHUNG ODER DATENVERLUST, SYSTEMBESCHÄDIGUNG ODER DOKUMENTATIONSVERLUST, UNABHÄNGIG DAVON, OB DIESE AUF VERTRAGSBRUCH, UNERLAUBTER HANDLUNG (EINSCHLIESSLICH FAHRLÄSSIGKEIT), PRODUKTHAFTUNG ODER ANDERWEITIG IN VERBINDUNG MIT DER NUTZUNG DES PRODUKTS BERUHEN, SELBST WENN HIKVISION AUF DIE MÖGLICHKEIT SOLCHER SCHÄDEN ODER VERLUSTE HINGEWIESEN WURDE.

SIE ERKENNEN AN, DASS DIE NATUR DES INTERNETS INHÄRENTE SICHERHEITSRISIKEN MIT SICH BRINGT, UND HIKVISION ÜBERNIMMT KEINE VERANTWORTUNG FÜR ANORMALE BETRIEBSABLÄUFE, DATENSCHUTZVERLETZUNGEN ODER ANDERE SCHÄDEN, DIE AUS EINEM CYBER-ANGRIFF, EINEM HACKERANGRIFF, EINER VIRENINSPEKTION ODER ANDEREN INTERNET-SICHERHEITSRISIKEN RESULTIEREN; HIKVISION WIRD JEDOCH BEI BEDARF ZEITNAH TECHNISCHE UNTERSTÜTZUNG LEISTEN.

SIE ERKLÄREN SICH DAMIT EINVERSTANDEN, DIESES PRODUKT IN ÜBEREINSTIMMUNG MIT ALLEN GELTENDEN GESETZEN ZU VERWENDEN, UND SIE SIND ALLEIN DAFÜR VERANTWORTLICH, DASS IHRE NUTZUNG MIT DEM GELTENDEN GESETZ ÜBEREINSTIMMT. INSBESONDERE SIND SIE DAFÜR VERANTWORTLICH, DIESES PRODUKT IN EINER ART UND WEISE ZU VERWENDEN, DIE NICHT GEGEN DIE RECHTE DRITTER VERSTÖSST, EINSCHLIESSLICH, ABER NICHT BESCHRÄNKT AUF, RECHTE DER ÖFFENTLICHKEIT, RECHTE DES GEISTIGEN EIGENTUMS ODER DATENSCHUTZ- UND ANDERE RECHTE DER PRIVATSPHÄRE. SIE DÜRFEN DIESES PRODUKT NICHT FÜR VERBOTENE ENDVERWENDUNGEN VERWENDEN, EINSCHLIESSLICH DER ENTWICKLUNG ODER HERSTELLUNG VON MASSENVERNICHTUNGSWAFFEN, DER ENTWICKLUNG ODER HERSTELLUNG VON CHEMISCHEN ODER BIOLOGISCHEN WAFFEN, VON AKTIVITÄTEN IM ZUSAMMENHANG MIT NUKLEAREN SPRENGSTOFFEN ODER UNSICHEREN NUKLEAREN BRENNSTOFFKREISLÄUFEN ODER ZUR UNTERSTÜTZUNG VON MENSCHENRECHTSVERLETZUNGEN.

IM FALLE VON WIDERSPRÜCHEN ZWISCHEN DIESEM HANDBUCH UND DEM GELTENDEN RECHT HAT DAS LETZTERE VORGANG.

# Symbolkonventionen

Die Symbole, die in diesem Dokument vorkommen können, sind wie folgt definiert.

| Symbol   | Beschreibung                                                                                                    |
|----------|----------------------------------------------------------------------------------------------------|
| Gefahr   | Weist auf eine gefährliche Situation hin, die, wenn sie nicht<br>vermieden wird, zum Tod oder zu schweren Verletzungen führt oder<br>führen kann.                                     |
| Vorsicht | Weist auf eine potenziell gefährliche Situation hin, die, wenn sie nicht vermieden wird, zu Geräteschäden, Datenverlust, Leistungseinbußen oder unerwarteten Ergebnissen führen kann. |
| Hinweis  | Liefert zusätzliche Informationen, um wichtige Punkte des<br>Haupttextes zu betonen oder zu ergänzen.                                                                                 |

# Inhalt

| 1.1 Kompatible Modelle:                                                                          | 1  |
|--------------------------------------------------------------------------------------------------|----|
| 1.2 Hinweise zu Dynamische IP-Adressen und Zwangstrennung durch die Internet Service<br>Provider | .1 |
| 1.3 USB-Datensticks / LTE- / 5G-Router                                                           | 1  |
| 2.1 Login auf Router AVM Fritzbox                                                                | .2 |
| 2.2 Aktivierung Erweiterte Ansicht                                                               | .2 |
| 3.1 Gerät für Portfreigaben hinzufügen                                                           | 3  |
| 3.2 Hinzufügen einer weiteren Portfreigabe für ein vorhandenes Gerät                             | .7 |

## **1.1 Kompatible Modelle:**

- Alle Hikvision IP-Kamera Serien
- Alle Hikvision DVR / NVR Serien
- Hikvision weiteren Produkte mit Web-Oberfläche

AVM Router mit Port-Weiterleitungs- und/oder Port-Umleitungsfunktion

Die Anleitung kann beispielhaft auch für Router anderer Hersteller genutzt werden.

## **1.2 Hinweise zu Dynamische IP-Adressen und Zwangstrennung durch die Internet Service Provider**

Falls Ihr Internetanbieter für Ihren Vertrag nur eine dynamische IP-Adresse zuweist, ändert sich diese im Normalfall nach 24h wegen der Zwangstrennung durch den Provider oder bei jedem Neuverbinden des Routers mit dem Internet.

(z.B. Bei Stromausfall oder Neustart des Routers)

In diesem Fall müssen Sie bei Ihrem Anbieter eine feste IP-Adresse beantragen oder einen Dynamic DNS Anbieter (DynDNS, NO-IP,...) nutzen, um einen dauerhaften Zugriff auf Ihr System zu gewährleisten.

# 1.3 USB-Datensticks / LTE- / 5G-Router

Bei Nutzung eines USB-Datensticks an der Fritzbox oder bei Verwendung einer LTE-/5G Fritzbox ist **zwingend** bei Vertragsabschluss Ihres Datentarifes die Option für eine öffentliche (optimaler Weise) IPv4 IP-Adresse mitzubuchen.

#### 🖽 Hinweis

Falls diese Möglichkeiten seitens Provider nicht möglich sind, können Sie alternativ auf den kostenlosen HIK-Connect Dienst von Hikvision zurückgreifen. Hierbei ist der Zugriff via iVMS-4200 / iVMS-4500 / Hik-Connect oder Hik-Central auf die Systeme möglich.

### 2.1 Login auf Router AVM Fritzbox

Rufen Sie die Weboberfläche Ihrer AVM Fritzbox auf und loggen Sie sich mit dem Kennwort ein.

Werkskonfiguration einer Fritzbox:

| IP-Adresse: | http://192.186.178.1 / Alternativ http://fritz.box     |
|-------------|--------------------------------------------------------|
| Subnetz:    | 255.255.255.0                                          |
| Kennwort:   | Rückseite Fritzbox oder Individuell durch Sie vergeben |

## 2.2 Aktivierung Erweiterte Ansicht

Nach dem Einloggen auf der Fritzbox prüfen Sie links unten, ob im Punkt Ansicht die Einstellung auf "Erweitert" steht.

Stellen Sie bei Bedarf diese Einstellung auf "Erweitert" und warten Sie, bis die Oberfläche neu geladen wurde.

|                                                                                   | FRITZ!Box 7490                                                                                                    |                                                                                                    |      |                                                                                                    |                                                                                                    | FRITZINAS                                                                              | MyFRITZ!                | cschmidt   |
|-----------------------------------------------------------------------------------|----------------------------------------------------------------------------------------------------|----------------------------------------------------------------------------------------------------|------|----------------------------------------------------------------------------------------------------|----------------------------------------------------------------------------------------------------|----------------------------------------------------------------------------------------|-------------------------|------------|
| CHAIL &                                                                           | Übersicht                                                                                                    |                                                                                                    |      |                                                                                                    |                                                                                                    |                                                                                        |                         | (2)        |
| Obersicht     Official Internet     Telefonie                                     | Modell: FRITZIBox 7490<br>Aktueller Energieverbrauch: 21 %                                                                                                    |                                                                                                    |      | FRITZ!OS: 07.21 - W<br>Ihre anderen FRITZ<br>Nicht empfohler                                                                                                    | ersion aktuell<br>I-Produkte: Auf Updates<br>ne Einstellungen. Weiter                                                                                          | prüfen<br>e Informationen                                                              |                         |            |
| <ul> <li>Fleinnetz</li> <li>WLAN</li> <li>Smart Home</li> <li>Diagnose</li> </ul> | Verbindungen<br>(e) Internet<br>Internet<br>Anbieter: Telekom<br>verbunden seit 25.01.<br>Geschwindigkeit: L<br>(e) Telefonie<br>(fernzugang)<br>Caschwindt<br>(t) Caschwindt<br>(t) Caschwindt<br>( | 2021, 03:39 Uhr<br>4,1 Mbit/s † 41,4 Mbit/s                                                                                                    |      | Anschlusse<br>DSL ver<br>LAN ver<br>WLAN aux<br>WLAN aux<br>DECT an.<br>USB kei                                                                                 | rbunden ( 116,8 Mbit/s †<br>rbunden (LAN 1)<br>s, Funknetz 2,4 GHz: Alphas<br>s, Funknetz 5 GHz: Alphas<br>, 2 Schnurlostelefone ang<br>in Gerät angeschlossen | 42,7 Mbit/s<br>acom24<br>com5<br>jemeldet                                              |                         |            |
| System                                                                            | Anrufe heute: 0                                                                                                    |                                                                                                    | mehr | Anrufbeantworter                                                                                                    | heute: 0                                                                                                    |                                                                                        |                         | mehr       |
| and Assistenten                                                                   | <pre>v 01705512800 v 071512097431 v 0171512097431 v 01512097431 v 01522049107107 v 0522249107107 v 059823986224</pre>                                                                                                    | 22. Jan. 11:40         400           18. Jan. 17:50         400           18. Jan. 11:05         400           18. Jan. 09:50         400           12. Jan. 12:03         400           07. Jan. 08:44         400 |      | Anrufbeantworter d                                                                                                    | eaktiviert                                                                                                    |                                                                                        |                         |            |
|                                                                                   | Heimnetz aktiv: 43                                                                                                    |                                                                                                    | mehr | Komfortfunktioner                                                                                                    | n                                                                                                    |                                                                                        |                         |            |
| Ansich: Erwentert<br>Indext Handbuch<br>Restrictions - Veps A Tracks              | A 7 Select/0505.855     Alpha     Experimental Sector Sector                                                                                                    | LAN<br>LAN<br>LAN<br>LAN<br>LAN<br>LAN<br>LAN<br>LAN<br>LAN<br>LAN                                                                                                    |      | Telefonbuch<br>Rufumleitung<br>Anrufe sperren<br>Portfreigabe<br>Speicher (NAS)<br>Fasfunktion<br>Kindensicherung<br>FRITZ/Box-Dienste<br>Callthrough<br>DynDNS | 1 Telefonbuch vorh:<br>2 aktiv<br>aktiv<br>3 HB genutzt, 403 M<br>Integriertes Fax akti<br>bereit<br>erreichbar aus dem<br>aktiv<br>aktiviert, meine-kar       | anden<br>Hen eingerichtet<br>HE frei<br>V<br>Internet (HTTPS)<br>nera.dyndns.org, IPv4 | 4-Status: erfolgreich a | ingemeidet |

## 3.1 Gerät für Portfreigaben hinzufügen

| Entry!                              |   | FRITZ!Box 7                                          | 490                                                 |                                   |                                                                                                    |                                         |                                           |                  |          |
|-------------------------------------|---|------------------------------------------------------|-----------------------------------------------------|-----------------------------------|----------------------------------------------------------------------------------------------------|-----------------------------------------|-------------------------------------------|------------------|----------|
| CIGATE.                             |   |                                                      |                                                     |                                   |                                                                                                    |                                         |                                           |                  | 2        |
| N 01                                |   | Portfreigaben                                        | FRITZ/Box-Dienste                                   | DynDNS                            | VPN                                                                                                    |                                         |                                           |                  |          |
| Internet                            | - | Alle mit der FRITZIBox v<br>erreichbar sein. Durch i | erbundenen Geräte sind<br>Inrichtung von Portfreiga | vor unerwünscht<br>ben können Sie | en Zugriffen aus dem Internet ges<br>solche Verbindungen erlauben.                                                                                                    | chützt. Einige Anwendungen, wie z.B. On | líne-Spiele, müssen jedoch für andere Tei | inehmer des Inte | ernets   |
| Online-Monitor                      |   | Gerät / Name                                         | IP-Adresse                                          |                                   | Freigaben                                                                                                    | Port extern vergeben IPv4               | Selbstständige<br>Portfreigabe            |                  | *        |
| Mobilfunk                           |   | DVR1                                                 | 192.168.2.11                                        |                                   | OVR1                                                                                                    | 10<br>3004                              | 🗌 0 aktīv                                 | 1                | ×        |
| Freigaben                           |   | HIK-NVR1                                             | 192.168.2.10                                        |                                   | HIK-NVR1-80 HIK-NVR1-8000                                                                                                    | 83<br>8002                              | 🗌 0 aktiv                                 | 1                | ×        |
| My+H1121-Konto<br>DSL-Informationen |   | GC on Size Angles                                    | 192.168.2.50                                        |                                   | · Himanan                                                                                                    | -                                       | 🗌 0 aktiv                                 | 1                | ×        |
| Telefonie<br>Heimnetz               |   | 080                                                  | 192.168.2.30                                        |                                   | Contraction of the local sectors of the local sectors of the local secto | н                                       | 🔲 0 aktiv                                 | 1                | ×        |
| WLAN                                |   |                                                      |                                                     |                                   |                                                                                                    |                                         | Gerät für Freigaben hinzufü               | gen Aktua        | lisieren |
| Smart Home<br>Diagnose              |   | Sie können die Einstellu                             | ing "Selbstständige Portfr                          | eigabe" für alle (                | Seräte deaktivieren, die bisher kei                                                                                                    | ne Portfreigabe angefordert haben.      |                                           | Deakt            | Weren    |
| System<br>Assistenten               |   |                                                      |                                                     |                                   |                                                                                                    |                                         | Oberne                                    | hmen Abb         | rechen   |

3.1.1. Navigieren Sie links auf den Punkt Internet und dort auf den Unterpunkt Freigaben

3.1.2. Klicken Sie auf den Button "Gerät für Portfreigaben hinzufügen"

| •                                                                      |                                                                                                    |              |    |
|------------------------------------------------------------------------|----------------------------------------------------------------------------------------------------|--------------|----|
| Entr7                                                                  | FRITZ!Box 7490 Live TV FRITZINAS                                                                                                    |              |    |
| CRUIS.                                                                 | Freigaben für Gerät                                                                                                    |              | ?  |
| Obersicht     Online-Monitor     Zugangsdaten     Filter     Freigaben | Gerit Bite wilhlen<br>Pv4-Adresse<br>MCC-Adresse<br>Setbatsdinfige Purtfreigaben für dieses Gerit ertauben.                                                                                                    |              |    |
| MyFRITZI-Konto<br>DSL-Informationen<br>V Telefonie                     | P+4-Einstellungen  P+4-Einstellungen  Ress Graßt komplett Bir den Internetzupfift Eiber IP-4 treigtenn (Exposed Host).  Diese Einstellung kann nur für ein Graßt aktiviert werden.  Freigsben                                                                                                    |              |    |
| <ul> <li>WLAN</li> <li>Smart Home</li> <li>Diagnose</li> </ul>         | Station         Description         Port safety         Port safety         < | Neue Freizab | 20 |
| <ul> <li>System</li> <li>Assistenten</li> </ul>                        |                                                                                                    | OK Abbreche  | n  |

Wählen Sie in der Dropdownliste bei "Gerät" Ihre Kamera oder Rekorder aus.

| FRITZ             | FRITZIBox 7490                                                                    | Live TV         | FRITZINAS | MyFRITZI | cschmidt      |
|-------------------|-----------------------------------------------------------------------------------|-----------------|-----------|----------|---------------|
|                   | Freigaben für Gerät                                                               |                 |           |          | U             |
| G Übersicht       | Gerält DS.2/D225FWILI20180712A4WIPC34986                                          |                 |           |          |               |
| Internet          |                                                                                   |                 |           |          |               |
| Online-Monitor    | IPv4-Adresse 192.168.0.36                                                         |                 |           |          |               |
| Zugangsdaten      |                                                                                   |                 |           |          |               |
| Filter            | Muc-Adresse Sice 19402 B22570                                                     |                 |           |          |               |
| Freigaben         | Selbstständige Portfreigaben für dieses Gerät enlauben.                           |                 |           |          |               |
| MyFRITZ!-Konto    | IPv4-Einstellungen                                                                |                 |           |          |               |
| DSL-Informationen | Dieses Gerät komplett für den Internetzugriff über IPv4 freigeben (Exposed Host). |                 |           |          |               |
| 📞 Telefonie       | Diese Einstellung kann nur für ein Gerät aktiviert werden.                        |                 |           |          |               |
| 💭 Heimnetz        |                                                                                   |                 |           |          |               |
| 💎 WLAN            | rreigaben                                                                         |                 |           |          |               |
| Smart Home        | Status Bezeichnung Protokoli IM-Adresse im internet                               | Port extern ver | geben     |          |               |
| 🔍 Diagnose        |                                                                                   |                 |           |          |               |
| System            |                                                                                   |                 |           |          | Neue Freigabe |
| 🛒 Assistenten     |                                                                                   |                 |           | OK       | Abbrechen     |

Prüfen Sie im ausgegrauten Feld "IP-Adresse", ob die richtige IP-Adresse eingetragen wurde.

#### 3.1.3. Klicken n Sie auf den Button "Neue Freigabe"

| 5-Jazz                                                                                                    | FRITZ!Box 7490                                                                                  |                                                  |              | Live TV         | FRITZINAS | MyFRITZ! | cschmidt 🚦                 |
|----------------------------------------------------------------------------------------------------|-------------------------------------------------------------------------------------------------|--------------------------------------------------|--------------|-----------------|-----------|----------|----------------------------|
| THE PARTY OF                                                                                                    |                                                                                                 |                                                  |              |                 |           |          |                            |
| Übersicht     Internet                                                                                                    |                                                                                                 | CD2325FWD-120180712AAWRC34648                    |              |                 |           |          |                            |
| Zugangsdaten<br>Filter<br>Freigaben                                                                                                    |                                                                                                 | Freigabe anlegen                                 |              |                 |           |          |                            |
| MyFRITZI-Konto<br>DSL-Informationen<br>V Telefonie                                                                                                    | IPv4-Einstellungen Dieses Gerät komplett für den Interr Diese Einstellung kann nur für ein Gerä | Anwendung<br>Protokoli                           | Bitte wählen |                 |           |          |                            |
| P Heimnetz WLAN Smart Home                                                                                                    | Freigaben<br>Status Bezeichnung<br>Es sind keine Freigaben eingerichtet                         | Port an Gerät<br>Port extern gewünscht<br>(IPv4) | bis Port     | Port extern ver |           |          |                            |
| Ox       Diagnose         Image: System       Image: System         Image: System       Image: System         Image: System |                                                                                                 | Freigabe aktivieren                              | OK Abbrechen |                 |           |          | Neue Freigabe<br>Abbrechen |

Wählen Sie im Dropdown Menü bei "Anwendung" den Punkt "Andere Anwendung" aus. Als Protokoll wählen Sie den Punkt TCP aus.

Hikvision Standard-Ports für die wichtigsten Protokolle:http:80https:443SDK / App Port:8000RTSP:554

Tragen Sie unter "Port an Gerät" und "bis Port" den gewünschten Port ein. Bei "Port extern gewünscht (IPv4)" tragen Sie den gewünschten Port ein über welchen das Gerät von außen erreichbar sein soll.

#### 🗇 Hinweise

Wenn Sie mehrere Geräte freigeben möchten, müssen Sie für jedes Gerät einen eigenen externen Port wählen.

In diesem Fall handelt es sich dann anstatt um eine Port-Weiterleitung um eine Port-Umleitung.

|                                                                                                    | FRIT7!Box 7490                                                                                                    |                                                                                                    |                                                   | Live TV     | FRITZINAS | MVERITZI | oxhmidt 1                  |
|----------------------------------------------------------------------------------------------------|----------------------------------------------------------------------------------------------------|----------------------------------------------------------------------------------------------------|---------------------------------------------------|-------------|-----------|----------|----------------------------|
| FRITZ                                                                                                    |                                                                                                    |                                                                                                    |                                                   |             |           |          |                            |
| C Obersicht C Internet Online Monitor Zugenschafte Fahrer Friegtwen MyfKI22 Konto SU Informationen Telefonie Heinmetz WI AN Stant Home Diagnose S System A Auslemten | Gentr     Gentr     G | Proligable antilogen Proligable antilogen Protokoll Protokoll Pro | Andere Anwendung   WebPort  TCP  Bis Port  80  81 | Portadan ve |           |          | Fran Terligate<br>Abbreven |
|                                                                                                    |                                                                                                    |                                                                                                    | OK Abbrechen                                      |             |           |          |                            |

Setzen Sie den Haken bei "Freigabe aktivieren" und speichern Sie die Einstellungen mit OK.

#### 3.1.4. Bestätigen der Freigabe

Nach dem Klicken auf den OK Button schließt sich das Menü und die Freigabe wir um Geräteeintrag mit einem grauen Statuspunkt angezeigt.

| Eptr7                                                                                                 | FRITZ!Box 7490                                                                                                    | Live TV FRITZINAS MyFRITZI cschmidt |  |
|----------------------------------------------------------------------------------------------------|----------------------------------------------------------------------------------------------------|-------------------------------------|--|
|                                                                                                    | Freigaben für Gerät                                                                                                    | 0                                   |  |
| Obersicht     Online-Monitor     Zugangsdaten     Fitter     Freigaten                                | Gerät         DS-2CD2325FWD-120180712AAWRC340#87           IPv4-Adresse         192.186.0.36           MAC Adresse         94.E1AC/FB29270           Sebbsständige Portfreigaben für dieses Gerät erlauben. |                                     |  |
| MyFRITZI-Konto<br>DSL-Informationen<br>C Telefonie                                                    | IPv4-Einstellungen Dieses Gerät komplett für den Internetzugriff über IPv4 freigeben (Exposed Host). Diese Einstellung kann nur für ein Gerät aktiviert werden. Freigaben                                   |                                     |  |
| <ul> <li><sup>™</sup> WLAN</li> <li><sup>™</sup> Smart Home</li> <li><sup>™</sup> Diagnose</li> </ul> | Status         Bezeichnung         Protokoll         IP-Adresse im Internet           Image: Status         WebPort         TCP         Klicken Sie auf "OK", um diese Freigabe zu spr<br>akt/vieren.       | Port extern vergeben                |  |
| <ul> <li>System</li> <li>Assistenten</li> </ul>                                                       |                                                                                                    | Neue Freigabe<br>OK Abbrechen       |  |

Bestätigen Sie den Eintrag durch ein Klicken auf den blauen OK Button. Im Hintergrund prüft die Fritzbox nochmals die Einstellung auf Korrektheit.

| FRITZ!                                                                                                    | FRITZ!Box 7490                                                                                                    | Live TV              | FRITZINAS | MyFRITZI | eschmidt 🚦                 |
|----------------------------------------------------------------------------------------------------|----------------------------------------------------------------------------------------------------|----------------------|-----------|----------|----------------------------|
|                                                                                                    | Freigaben für Gerät                                                                                                    |                      |           |          | ?                          |
| <ul> <li>Obersicht</li> <li>Internet</li> <li>Online Monitor</li> <li>Zugangsdaten</li> <li>Filter</li> </ul> | Gereit         DS-2CD2/DS/NDF-brots/0712A0VRC340963           IPV4-Adresse         192.166.0.36           MAC-Adresse         94/E1.4CSF8.25c70           Statistikindige Porthreigaben für dieses Geräk erlauben.         54 |                      |           |          |                            |
| Freigaben<br>MyFRITZI Konto<br>DSL-Informationen<br>SL Telefonie                                              | IPv4-Einstellungen  IDieses Gerät komplett für den Internetzupriff über IPv4 Freigeben (Exposed Host). Diese Einstellung kann nur für ein Gerät Adsiviert werden. Freigaben                                                   |                      |           |          |                            |
| WLAN Smart Home G Diagnose                                                                                    | Status         Bezeichnung         Protokoll         IP-delesse im Internet           Image: MebPort         TCP         9133.55.187                                                                                          | Port extern ve<br>81 | rgeben    |          | <ul> <li>×</li> </ul>      |
| <ul> <li>System</li> <li>Assistenten</li> </ul>                                                               |                                                                                                    |                      |           | ОК       | Neue Freigabe<br>Abbrechen |

Wenn die Einstellungen korrekt sind, ändert sich nach dem neu Laden der Statuspunkt auf grün.

# 3.2 Hinzufügen einer weiteren Portfreigabe für ein vorhandenes Gerät

Klicken Sie auf das Bearbeiten Symbol (Blauer Stift in runden Kreis) hinter dem Gerät, welches eine weitere Portfreigabe erhalten soll.

| Eptr7                                            | FRITZ!Box 749                                              | 90                                                                               |                                                                                                    |                                      | ive TV FRITZINAS               | MyFRITZ!              |                       |
|--------------------------------------------------|------------------------------------------------------------|----------------------------------------------------------------------------------|----------------------------------------------------------------------------------------------------|--------------------------------------|--------------------------------|-----------------------|-----------------------|
| City i Ser                                       |                                                            |                                                                                  |                                                                                                    |                                      |                                |                       | ?                     |
| <b>A M</b>                                       | Portfreigaben                                              | FRITZ!Box-Dienste DynDNS                                                         | VPN                                                                                                    |                                      |                                |                       |                       |
| 🕤 Übersicht                                      | Alle mit der FRITZIBox verb<br>erreichbar sein. Durch Einr | oundenen Geräte sind vor unerwünschte<br>richtung von Portfreigaben können Sie s | en Zugriffen aus dem Internet geschü<br>olche Verbindungen erlauben.                                                                                                    | itzt. Einige Anwendungen, wie z.B. C | Online-Spiele, müssen jedocl   | ı für andere Teilnehm | er des Internets      |
| Online-Monitor                                   | Gerät / Name                                               | IP-Adresse                                                                       | Freigaben                                                                                                    | Port extern vergeben IPv4            | Selbstständige<br>Portfreigabe |                       | *                     |
| Zugangsdaten<br>Filter                           | Apha                                                       | 20.000.00                                                                        | B The Residence of the Residence of t | 100                                  | 🗌 0 aktiv                      |                       | <ul> <li>×</li> </ul> |
| Freigaben<br>MyFRITZI-Konto<br>DSL-Informationen | DS-2CD2032-<br>IWebcamDachSued                             | 20(1000.0)                                                                       | e mit<br>e sintin<br>e maji                                                                                                    | 04<br>0109<br>202                    | 🗌 0 aktiv                      |                       | ×                     |
| Telefonie                                        | DS-2CD2325FWD-<br>I20180712AAWRC3464870                    | 192.168.0.36                                                                     | 🔴 WebPort                                                                                                    | 81                                   | 🗌 0 aktiv                      |                       | ×                     |
| WLAN                                             | DS-2CD2385FWD-IB-Ost-0                                     | Oben in the last                                                                 | \varTheta web80<br>🎯 sdk8000                                                                                                    | N                                    | 🗌 0 aktiv                      |                       | ×                     |
| <ul> <li>Smart Home</li> <li>Diagnose</li> </ul> | DS-2CD2385FWD-limited                                      | a provid                                                                         | <ul><li>i web80</li><li>i odk8000</li></ul>                                                                                                    | 11<br>101                            | 🗌 0 aktiv                      |                       | <ul> <li>×</li> </ul> |
| System                                           | DS-2CD2385FWD-C                                            | ten 181.00x1.00                                                                  | web80 sdk8000                                                                                                    | 41<br>1015                           | 🗌 0 aktiv                      |                       | × ×                   |
|                                                  | DS-2CD2385FWD                                              | in 181,048,03                                                                    | <ul> <li>web80</li> <li>sdk8000</li> </ul>                                                                                                    | 92<br>1007                           | 🗌 0 aktiv                      |                       | <ul> <li>×</li> </ul> |
|                                                  | DS-2CD2432F-                                               | PR-10-10                                                                         | Web80 Sdk8000                                                                                                    | 100<br>1010                          | 🗌 0 aktiv                      |                       | ×                     |
| Ansicht: Erweitert Inhalt Handbuch               | DS-2CD2652F-                                               | 10.100.00                                                                        | port80                                                                                                    | н                                    | 🗌 0 aktiv                      |                       | × ×                   |
| Rechtliches Tipps & Tricks<br>Newsletter avm.de  | DS-2CD2725FWD-                                             | 192.168.0.56                                                                     |                                                                                                    |                                      |                                | Obernehmen            | Abbrechen             |

Durch Klicken auf den Button "Neue Freigabe" öffnet sich das gleiche Menü wieder wie In <u>Punkt 3.1.3</u> Neue Freigabe.

| FRITZ                                                                                | FRITZ<br>Freigaber             | <b>Box 7490</b><br>I für Gerät                                 |                                                                                          |                      |                                        | Liv       | : TV       | FRITZINAS | MyFRITZI | cschmidt                   |
|--------------------------------------------------------------------------------------|--------------------------------|----------------------------------------------------------------|------------------------------------------------------------------------------------------|----------------------|----------------------------------------|-----------|------------|-----------|----------|----------------------------|
| Übersicht     Jinternet     Online-Monitor     Zugangsdaten     Fitter     Freigaben | Gerät<br>IPv4-Ac<br>MAC-Ac     | iresse<br>iresse<br>stständige Portfreigab                     | DS-2CD2325FWD-<br>192.168.0.36<br>94:E1:AC:FB:25:70<br>en f\u00fcr dieses Ger\u00e4t erf | 12018071<br>auben.   | 2AAWRC340#8                            |           |            |           |          |                            |
| MyFRITZI-Konto<br>DSL-Informationen<br>📞 Telefonie                                   | IPv4-Einst<br>Diese<br>Diese E | ellungen<br>es Gerät komplett für o<br>instellung kann nur für | den Internetzugriff übe<br>ein Gerät aktiviert we                                        | er IPv4 fre<br>rden. | eigeben (Exposed Host).                |           |            |           |          |                            |
| WLAN Smart Home Guiagnose                                                            | Freigaben<br>Status            | Bezeichnung<br>WebPort                                         | P<br>T                                                                                   | rotokoll<br>CP       | IP-Adresse im Internet<br>91.33.55.187 | Por<br>81 | extern ver | geben     |          | × ×                        |
| System     Assistenten                                                               |                                |                                                                |                                                                                          |                      |                                        |           |            |           | ок       | Neue Freigabe<br>Abbrechen |

Tragen Sie wie in Punkt 3.1.3 die Daten für die weitere Portfreigabe ein und speichern die Einstellungen.

Nach dem Speichern wird die neue Portfreigabe unter Freigaben aufgelistet.

| Entr7                                            | FRITZ                                                                                                    | Box 7490                          |                    |          |                                                                         |                            |  | MyFRITZI |           |       |
|--------------------------------------------------|----------------------------------------------------------------------------------------------------|-----------------------------------|--------------------|----------|-------------------------------------------------------------------------|----------------------------|--|----------|-----------|-------|
| rikile.                                          |                                                                                                    |                                   |                    |          |                                                                         |                            |  |          |           | (?    |
| 0bersicht                                        | Gerät                                                                                                    |                                   | DS-2CD2325FWD-1201 | 80712AAW | RC340 <b>%</b> 6                                                        |                            |  |          |           |       |
| Online-Monitor<br>Zugangsdaten                   | IPv4-A                                                                                                    | dresse                            | 192.168.0.36       |          |                                                                         |                            |  |          |           |       |
| Filter<br>Freigaben                              | MAC-A                                                                                                    | dresse<br>ostständige Portfreigab | 94:E1:AC:FB:25:70  | in.      |                                                                         |                            |  |          |           |       |
| MyFRITZI-Konto<br>DSL-Informationen<br>Telefonie | IPv+Einstellungen           Dieses Gerät kumplett für den Internetzugriff über (Pv4 freigeben (Exposed Host).           Diese Einstellung kann nur für ein Gerät aktiviert werden. |                                   |                    |          |                                                                         |                            |  |          |           |       |
| Heimnetz<br>WLAN                                 | Freigaben                                                                                                    |                                   |                    |          |                                                                         |                            |  |          |           |       |
| Smart Home<br>Diagnose                           | Status                                                                                                    | Bezeichnung<br>WebPort            |                    | TCP      | IP-Adresse im Internet<br>91.33.60.183                                  | Port extern vergeben<br>81 |  |          |           | ×     |
| System<br>Assistenten                            | ۲                                                                                                    | SDKPort                           |                    | тср      | Klicken Sie auf "OK", um diese Freigabe zu speichern und zu aktivieren. |                            |  |          |           | ×     |
|                                                  |                                                                                                    |                                   |                    |          |                                                                         |                            |  |          | Neue Frei | igabe |
|                                                  |                                                                                                    |                                   |                    |          |                                                                         |                            |  | ОК       | Abbre     | chen  |
|                                                  |                                                                                                    |                                   |                    |          |                                                                         |                            |  |          |           |       |

Durch Klicken auf den blauen OK Button speichern Sie die Einstellungen und Sie gelangen zurück in die Übersicht aller Portfreigaben.

| Epit7                    | FRITZ!Box 7490                                                                                                    |                     |                                                                                                    | MyFRITZI                  |                             |   |  |  |  |  |  |  |  |  |
|--------------------------|----------------------------------------------------------------------------------------------------|---------------------|----------------------------------------------------------------------------------------------------|---------------------------|-----------------------------|---|--|--|--|--|--|--|--|--|
| CIGATE:                  |                                                                                                    |                     |                                                                                                    |                           |                             |   |  |  |  |  |  |  |  |  |
|                          | Portfreigaben FRITZIBox                                                                                                    | -Dienste DynDNS VPN |                                                                                                    |                           |                             |   |  |  |  |  |  |  |  |  |
| ersicht ^                | Alle mit der FRITZBox verbunderen Geräte sind vor unerwünschten Zugräffen aus dem Internet geschützt. Einige Anwendungen, wie z.B. Online Spiete, müssen jedoch für andere Teilnehmer des Internets erreichbar sein. Durch Einrichtung von Portfreigaben können Sie solche Verbindungen erlauben. |                     |                                                                                                    |                           |                             |   |  |  |  |  |  |  |  |  |
| nline-Monitor            | Gerät / Name                                                                                                    | IP-Adresse          | Freigaben                                                                                                    | Port extern vergeben IPv4 | Selbstständige Portfreigabe |   |  |  |  |  |  |  |  |  |
| ugangsdaten<br>Iter      | Rept.or                                                                                                    | PERMIT              | 🖗 Will Receive States                                                                                                    | 2.00                      | 🗌 0 aktiv                   |   |  |  |  |  |  |  |  |  |
| rigaben<br>FRITZI-Konto  | El 22202 Neixardia Mari                                                                                                    | 26.266.4            | 8 %<br>8 mm                                                                                                    | 80<br>80<br>90            | 0 aktiv                     |   |  |  |  |  |  |  |  |  |
| fonie<br>nnetz           | DS-2CD2325FWD-<br>I20180712AAWRC34648700                                                                                                    | 192.168.0.36        | e WebPort<br>SDKPort                                                                                                    | 81                        | 🗌 0 aktiv                   |   |  |  |  |  |  |  |  |  |
| AN .                     | Children Same                                                                                                    | 10.00.000           | <b>B</b> good Bell                                                                                                    | 14.                       | 🗌 0 aktiv                   | 1 |  |  |  |  |  |  |  |  |
| art Home<br>gnose        | 01.400 kier Pall.<br>Official and a Collinguage of                                                                                                    | PR-98-5-1           | e Malere<br>e Tanada                                                                                                    | 90<br>809                 | 0 aktiv                     |   |  |  |  |  |  |  |  |  |
| tem<br>istenten          | Depending                                                                                                    | 14236.579           | e una contra da contra da | 81<br>100                 | 🗋 0 aktiv                   |   |  |  |  |  |  |  |  |  |
|                          | Paulure                                                                                                    | 10.08.109           | @uridi                                                                                                    | -                         | 🗌 0 aktiv                   |   |  |  |  |  |  |  |  |  |
|                          | PC-020-04840-00                                                                                                    | 10.300.000          | A set intervention of the                                                                                                    | 198                       | 🗌 0 aktiv                   |   |  |  |  |  |  |  |  |  |
| Standard Inhalt Handbuch | Territy/Acids-5051                                                                                                    | DE34.67             | e masses<br>e n'il Filmen<br>e stationes                                                                                                    | 8191<br>M                 | 🗌 0 aktiv                   |   |  |  |  |  |  |  |  |  |

Durch Klicken auf den blauen Button "Übernehmen" wird die Portfreigabe aktiv.

# Folgen Sie uns ...

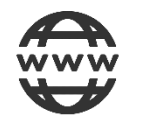

www.hikvision.de

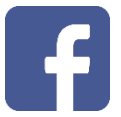

Hikvision DACH

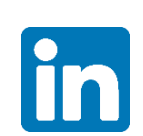

Hikvision DACH

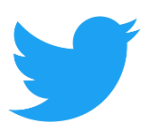

Hikvision DACH

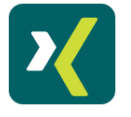

Hikvision DACH

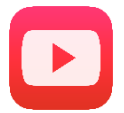

Hikvision Europe (DACH Playlist)

**HIK**VISION Technical Support

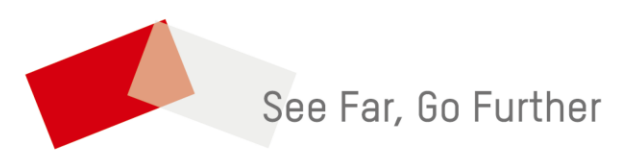